AKSELERATOR

Vol. 3 No. 2 pp. 146 - 164

pISSN. 2541-1268

eISSN. 2721-7779

# IMPLEMENTASI DATA MINING CLUSTERING DENGAN METODE KMEANS UNTUK MENGELOLA PERSEDIAAN STOK

# Siandy Setiawan<sup>1</sup>, Rino<sup>2</sup>

Fakultas Sains dan Teknologi, Universitas Buddhi Dharma Jalan Imam Bonjol No. 41, Tangerang, Indonesia Email: <u>1siandysetiawan123@gmail.com</u>, <u>2rino@ubd.ac.id</u>

### Abstrak

Setiap perusahaan, baik itu perusahaan jasa maupun perusahaan manufaktur selalu memerlukan persediaan. Tanpa adanya persediaan, para pengusaha dihadapkan pada resiko bahwa perusahaan pada suatu waktu tidak dapat memenuhi keinginan para konsumen. Dalam sebuah perusahaan harus mengatur stoknya secara detail dan real time, dan juga data jumlah stok tersebut dicatat dalam bentuk kertas dan disimpan di tempat penyimpanan. Akan tetapi hal tersebut menjadi pekerjaan vang sangat rumit apabila ketika seseorang ingin mencari suatu stok yang jumlahnya sedikit dari kumpulan data stok yang sangat banyak. Perhitungan stok dengan mengunakan metode clustering agar dapat mempermudah perusahaan dalam mencari stok, karna itu jika perusahaan masih menggunakan secara manual tentu akan memakan waktu yang sangat banyak walaupun data tersebut berbentuk kertas yang sudah dirapikan serapihrapihnya. Dengan menerapkan data mining dalam melakukan manajemen persediaan barang dengan baik. Dimana data yang ada telah dilakukan perhitungan melalui perhitungan manual dan perhitungan melalui program rapid miner dan menunjukan pada data yang ada dimana data yang telah dihitung dapat menunjukan data terbanyak, tersedang dan terdikit. Dalam penelitian ini menghasilkan cluster yang membagi jenis stok pada pembagian stok dapat diketahui dimana membatu untuk menambahkan stok agar kebutuhan stok tidak terganggu dan dapat berjalan efiisien.

### Kata Kunci

Algoritma Apriori, Data mining, Pola penjualan alat tulis kantor, RapidMiner, Netbeans, Desktop

# Latar Belakang

Setiap perusahaan, baik itu perusahaan jasa atau perusahaan produksi, selalu membutuhkan persediaan. Meski bukan inventaris, pengusaha akan dihadapkan pada kemungkinan bahwa perusahaan hanya sekaligus tidak dapat memenuhi kebutuhan konsumen. Hal ini bisa terjadi, karena barang dagangan atau jasa sepertinya tidak selalu ditawarkan dalam waktu singkat, yang juga berarti bahwa perusahaan bisa kehilangan kesempatan untuk mendapatkan keuntungan yang seharusnya dimiliki perusahaan. Oleh karena itu persediaan sangat diperlukan bagi setiap perusahaan, baik itu perusahaan yang memproduksi barang maupun jasa. Persediaan ini adalah jika manfaat yang diharapkan dari persediaan (terjadinya bisnis) lebih besar dari harga yang ditimbulkannya. Ada 3 alasan penting mengapa perusahaan menginginkan persediaan, pertama adalah tidak adanya ketidakpastian permintaan (demand time diperlukan), kedua adalah ketidakpastian pasokan penyedia, dan oleh karena itu ketiga adalah ketidakpastian waktu pemesanan. (Gie, 2020)

Untuk mengatasi masalah tersebut teknik penambangan info} dengan menganalisis data penjualan untuk memberikan informasi yang akan diterapkan sebagai perancangan dan pengendalian persediaan. proses informasi sering dilakukan melalui metode data bunch dengan menerapkan metode clustering Kmeans. Metode k-means clustering bertujuan untuk

mengelompokkan data yang memiliki karakteristik konstan dalam cluster yang sama dan data yang memiliki karakteristik yang sama sekali berbeda dengan yang berada di cluster yang berbeda. Dengan mengelompokkan data tersebut. (Syafnidawaty, 2020).

Oleh karna itu ,Dalam sebuah perusahaan tentu harus mengatur stok produknya secara detail dan real time, dan juga data jumlah stok tersebut dicatat dalam bentuk kertas dan disimpan di sebuah tempat penyimpanan dimana kita dapat mengetahui stok pada perusahaan. Akan tetapi hal tersebut menjadi pekerjaan yang sangat rumit apabila ketika seseorang ingin mencari suatu produk yang jumlahnya sedikit dari kumpulan data stok yang sangat banyak. Oleh karna itu perhitungan stok dengan mengunakan metode clustering agar dapat mempermudah perusahaan dalam mencari stok,dan karna itu jika perusahaan masih menggunakan cara sendiri Tentu dapat membutuhkan waktu yang sangat begitu banyak hanya untuk mencari data tersebut walaupun data tersebut berbentuk kertas tersebut yang sudah dirapikan serapih-rapihnya.

Penelitian di bidang information Mining sangat diperlukan untuk event machine learning knowledge, dimana salah satu elemennya mengelompokkan/mengelompokkan sebuah knowledge set untuk mendapatkan informasi penting dari dataset tersebut. Penelitian ini bertujuan untuk mensuplai pola pengelompokan/cluster dari suatu kumpulan data.

Permasalahan tersebut bisa diatasi dengan menggunakan cara dan menggunakan rapidminner dengan metode clustering dimana clustering dapat membantu data tersusun sendirinya untuk menyimpan ataupun mencari data dari sekian banyaknya data.

# Metode Penelitian

**Desain Penelitian** 

Bentuk desain penelitian pada penelitian ini berbentuk sebagai berikut:

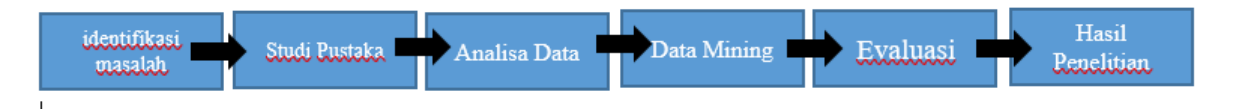

Gambar 3.1 Metode dalam penelitian

Berikut penjelasan masing-masing tahapan pada desain penelitian yang ada di atas:

- 1. Identifikasi Kekurangan Dalam penelitian ini, hal yang ada adalah pengetahuan stok tentang penggunaan yang tidak diproses pengolahan data eksploitasi yang berakhir pada proses stok yang tidak efektif dan ekonomis.
- 2. Studi Literatur Studi literatur yang dilakukan oleh peneliti terhadap referensi yang digunakan meliputi buku-buku, jurnal dan studi terdahulu yang memiliki permasalahan atau menggunakan metode yang serupa. Analisa Data Berikut data yang yang akan digunakan untuk di clusterkan :

| Bulan    | Tersedia Golongan Darah |     |     |     | Terpakai Golongan Darah |     |     |     |
|----------|-------------------------|-----|-----|-----|-------------------------|-----|-----|-----|
|          | Α                       | В   | 0   | AB  | Α                       | В   | 0   | AB  |
| Januari  | 363                     | 549 | 654 | 165 | 328                     | 439 | 549 | 124 |
| Februari |                         |     |     |     |                         |     |     |     |

|                | 345   | 553   | 558   | 128   | 293   | 435   | 476   | 78  |
|----------------|-------|-------|-------|-------|-------|-------|-------|-----|
| Maret          | 326   | 447   | 468   | 120   | 295   | 423   | 446   | 91  |
| April          | 225   | 361   | 361   | 105   | 188   | 294   | 241   | 87  |
| Mei            | 303   | 426   | 457   | 110   | 266   | 263   | 260   | 66  |
| Juni           | 289   | 469   | 473   | 102   | 256   | 367   | 428   | 94  |
| Juli           | 360   | 417   | 476   | 106   | 297   | 345   | 391   | 77  |
| Agustus        | 312   | 445   | 464   | 113   | 272   | 400   | 397   | 55  |
| September      | 318   | 449   | 478   | 132   | 265   | 390   | 444   | 78  |
| Oktober        | 341   | 454   | 466   | 113   | 261   | 387   | 387   | 59  |
| November       | 335   | 428   | 463   | 115   | 270   | 369   | 398   | 79  |
| Desember       | 289   | 368   | 410   | 108   | 274   | 342   | 414   | 68  |
| Jumlah<br>2020 | 3.806 | 5.366 | 5.728 | 1.417 | 3.265 | 4.454 | 4.831 | 956 |

Sumber : PMI Kabupaten Pekalongan

# Tabel 3.1 Dataset Laporan Barang Persediaan

https://katalog.data.go.id/dataset/banyaknya-persediaan-dan-pemakaian-kabupaten pekalongan

Analisa data yang dilakukan peneliti pada penelitian ini adalah melakukan pengumpulan data sekunder dari data.go yang telah ditentukan untuk open source atau di gunakan sebagai bahan penelitian.

1. Data Mining

Data mining pada penelitian ini adalah melakukan proses perhitungan memanfaatkan algoritma K-means dengan metode clustering.

2.Evaluasi

Pada penelitian ini, evaluasi akan menggunakan alat bantu berupa program Rapidminer,dan Microsoft Excel dalam melakukan perhitungan pada metode clustering Kmeans.

3. Hasil Penelitian

Pada tahapan ini, hasil penelitian akan dijelaskan dan ditampilkan untuk dapat dimengerti oleh pembaca dan juga di tampilkan gambar agar mudah di pahami.

# **Hasil Penelitian**

Penelitian digariskan karena usaha penganalisa untuk mengecek informasi yang dia akan dan memproduksi pengetahuan baru. Oleh karena itu, penelitian dapat menjadi ujung tombak dalam pengembangan ilmu pengetahuan.

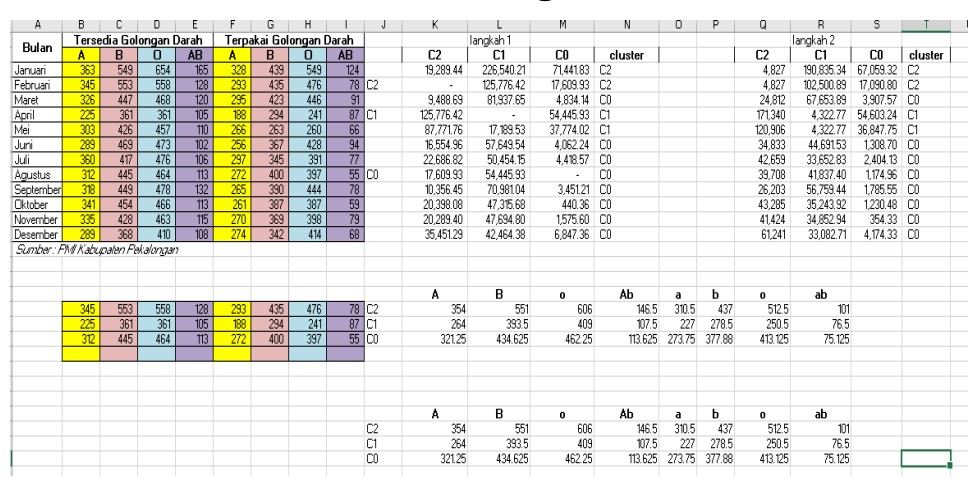

# 4.1.1 Penelitian Program Excel

Gambar 4.1 Penelitian manual pada program Excel

Pada gambar di atas adalah perhitungan clustering dengan menggunakan program microsof Excel dimana perhitungan ini yang akan di cocokan pada perhitungan menggunakan program rapidminer

| langkah 1  |            |           |         |  |  |  |  |
|------------|------------|-----------|---------|--|--|--|--|
| C2         | C1         | C0        | cluster |  |  |  |  |
| 19,289.44  | 226,540.21 | 71,441.83 | C2      |  |  |  |  |
| -          | 125,776.42 | 17,609.93 | C2      |  |  |  |  |
| 9,488.69   | 81,937.65  | 4,834.14  | CO      |  |  |  |  |
| 125,776.42 | -          | 54,445.93 | C1      |  |  |  |  |
| 87,771.76  | 17,189.53  | 37,774.02 | C1      |  |  |  |  |
| 16,554.96  | 57,649.54  | 4,062.24  | CO      |  |  |  |  |
| 22,686.82  | 50,454.15  | 4,418.57  | CO      |  |  |  |  |
| 17,609.93  | 54,445.93  | -         | CO      |  |  |  |  |
| 10,356.45  | 70,981.04  | 3,451.21  | CO      |  |  |  |  |

| 20,398.08 | 47,315.68 | 440.36   | CO |
|-----------|-----------|----------|----|
| 20,289.40 | 47,694.80 | 1,575.60 | CO |
| 35,451.29 | 42,464.38 | 6,847.36 | CO |

### Tabel 4.1 perhitungan interasi 1

Pada gambar di atas,ini adalah hasil dari perhitungan interasi 1 dimana interasi 1 ini sudah mendapatkan nilai cluster,dan selanjutnya akan mencari nilai centroid pada interasi selanjutnya

| Α      | В       | 0      | AB      | Α      | В      | 0       | AB     |
|--------|---------|--------|---------|--------|--------|---------|--------|
| 354    | 551     | 606    | 146,5   | 310,5  | 437    | 512,5   | 101    |
| 264    | 393,5   | 409    | 107,5   | 227    | 278,5  | 250,5   | 76,5   |
| 321,25 | 434,625 | 462,25 | 113,625 | 273,75 | 377,88 | 413,125 | 75,125 |

### Tabel 4.2 Centroid tabel pada Excel

Pada gambar di atas menampilkan nilai centroid pada perhitungan dengan mencari nilai rata rata dari data awal,setelah menemukan nilai centroid akan dilakukannnya kembali pencarian pada intrasi ke 2 dimana pencarian ini sampai menemukan titik sama pada nilai clusternya

| Langkah 2 |            |           |         |  |  |  |  |
|-----------|------------|-----------|---------|--|--|--|--|
| C2        | C1         | CO        | Cluster |  |  |  |  |
| 4.827     | 190.835,34 | 67.059.32 | C2      |  |  |  |  |
| 4.827     | 102.500,89 | 17.090.80 | C2      |  |  |  |  |
| 24.812    | 67.653,89  | 3.907,57  | C0      |  |  |  |  |
| 171.340   | 4.322,77   | 54.603,24 | C1      |  |  |  |  |
| 120.906   | 4.322,77   | 36.847,75 | C1      |  |  |  |  |
| 34.833    | 44.691,53  | 1.308,70  | C0      |  |  |  |  |
| 42.659    | 33.652,83  | 2.404,13  | C0      |  |  |  |  |
| 39.708    | 41.837,40  | 1.174,96  | C0      |  |  |  |  |
| 26,203    | 56.759,44  | 1.785.55  | C0      |  |  |  |  |
| 43.285    | 35.243,92  | 1.230.48  | C0      |  |  |  |  |

| 41.424 | 34.852,94 | 354,33   | C0 |
|--------|-----------|----------|----|
| 61.241 | 33.082,71 | 4.174,33 | C0 |

Pada gambar di atas, setelah melakukan perhitungan pada clustering pada data di atas hasil dari intrasi ke2 tetap sama dengan intrasi ke 1 oleh karna itu perhitungan centroid cukup pada interasi ke 2

| Sisa Tersedia |     |     |    |  |  |  |  |
|---------------|-----|-----|----|--|--|--|--|
| Α             | В   | B O |    |  |  |  |  |
| 35            | 110 | 105 | 41 |  |  |  |  |
| 52            | 118 | 82  | 50 |  |  |  |  |
| 31            | 24  | 22  | 29 |  |  |  |  |
| 37            | 67  | 120 | 18 |  |  |  |  |
| 37            | 163 | 197 | 44 |  |  |  |  |
| 33            | 102 | 45  | 8  |  |  |  |  |
| 63            | 72  | 85  | 29 |  |  |  |  |
| 40            | 45  | 67  | 58 |  |  |  |  |
| 53            | 59  | 34  | 54 |  |  |  |  |
| 80            | 67  | 79  | 54 |  |  |  |  |
| 65            | 59  | 65  | 36 |  |  |  |  |
|               |     | -   |    |  |  |  |  |

| 15  | 26  | 4   | 40  |
|-----|-----|-----|-----|
| 541 | 912 | 897 | 461 |

| Tabel | 4.4 | Sisa | stok | darah |
|-------|-----|------|------|-------|
|       |     |      |      |       |

Berikut adalah perhitungan manual melalui microsoft excel dimana data stok awal darah dikurangi dengan pemakaian agar menjadi data stok akhir setelah pemakaian

| Bulan     | Α   | В   | 0   | AB  | AP  | BP  | OP  | ABP |
|-----------|-----|-----|-----|-----|-----|-----|-----|-----|
| Januari   | 363 | 549 | 654 | 165 | 328 | 439 | 549 | 124 |
| Februari  | 345 | 553 | 558 | 128 | 293 | 435 | 476 | 78  |
| Maret     | 326 | 447 | 468 | 120 | 295 | 423 | 446 | 91  |
| April     | 225 | 361 | 361 | 105 | 188 | 294 | 241 | 87  |
| Mei       | 303 | 426 | 457 | 110 | 266 | 263 | 260 | 66  |
| Juni      | 289 | 469 | 473 | 102 | 256 | 367 | 428 | 94  |
| Juli      | 360 | 417 | 476 | 106 | 297 | 345 | 391 | 77  |
| Agustus   | 312 | 445 | 464 | 113 | 272 | 400 | 397 | 55  |
| September | 318 | 449 | 478 | 132 | 265 | 390 | 444 | 78  |
| Oktober   | 341 | 454 | 466 | 113 | 261 | 387 | 387 | 59  |
| November  | 335 | 428 | 463 | 115 | 270 | 369 | 398 | 79  |
| Desember  | 289 | 368 | 410 | 108 | 274 | 342 | 414 | 68  |

4.1.2 Penelitian melalui Rapidminer

Tabel 4.5 Data yang digunakan di rapidminer

Pada gambar di atas berikut data yang digunakan pada program rapidminer dimana data yang digunakan sama dengan data pada data excel

| Attribute | cluster_0 | cluster_1 | cluster_2 |
|-----------|-----------|-----------|-----------|
| А         | 321.250   | 264       | 354       |
| В         | 434.625   | 393.500   | 551       |
| 0         | 462.250   | 409       | 606       |
| AB        | 113.625   | 107.500   | 146.500   |
| AP        | 273.750   | 227       | 310.500   |
| BP        | 377.875   | 278.500   | 437       |
| OP        | 413.125   | 250.500   | 512.500   |
| ABP       | 75.125    | 76.500    | 101       |

Tabel 4.6 Centroid Tabel pada Rapidminer

Pada gambar di atas, hasil perhitungan melalui rapidminer menunjukan nilai centroid pada program rapidminer sesuai dengam perhitungan manual dengan microsoft excel

| 📓 Cluster Model (Clustering) | × |  |
|------------------------------|---|--|
| aroot                        |   |  |
| ▼ 📇 cluster_0                |   |  |
| 3.0                          |   |  |
| 6.0                          |   |  |
| 7.0                          |   |  |
| 8.0                          |   |  |
| 9.0                          |   |  |
| 10.0                         |   |  |
| 11.0                         |   |  |
| 12.0                         |   |  |
| ▼ buster_1                   |   |  |
| 4.0                          |   |  |
| 5.0                          |   |  |
| ▼ bluster_2                  |   |  |
| <b>1.0</b>                   |   |  |
| 2.0                          |   |  |

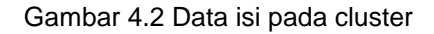

Pada gambar di atas terdapat 3cluster yang masing masing berisi data dimana data inimasuk pada clusternya dan anga yang muncul pada tiap kelompok cluster menandakan bulan pada data tersebut

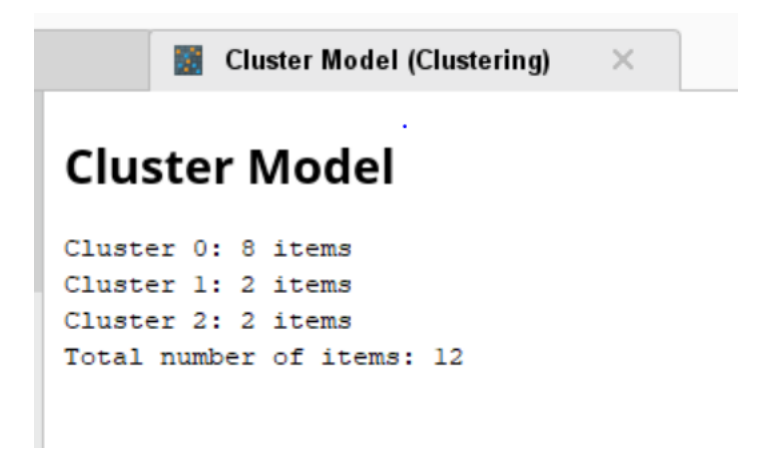

Gambar 4.3 Nilai cluster pada rapidminer

Pada gambar di atas,hasil dari perhitungan rapidminer dengan menentukan nilai 3 cluster ,cluster tersebut memiliki data pada cluster 1 memiliki 8 data dan cluster 1,2 memiliki masing masing 2 data

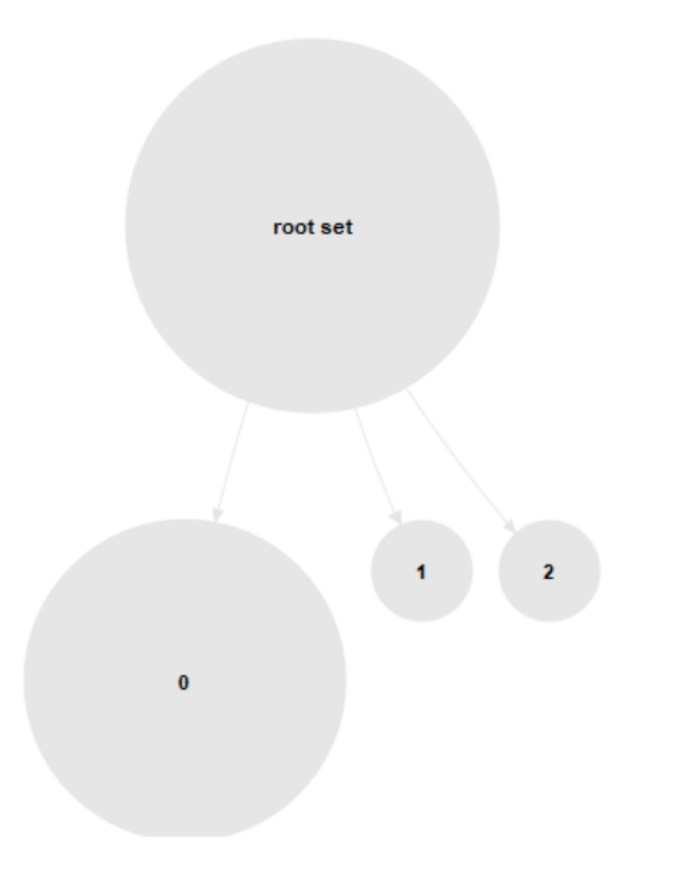

# Gambar 4.4 Kumpulan data cluster pada rapidminner

Pada gambar di atas ,berikut adalah tampilan grafik perhitungan clustering dari roof set dan terbagi menjadi 3 cluster

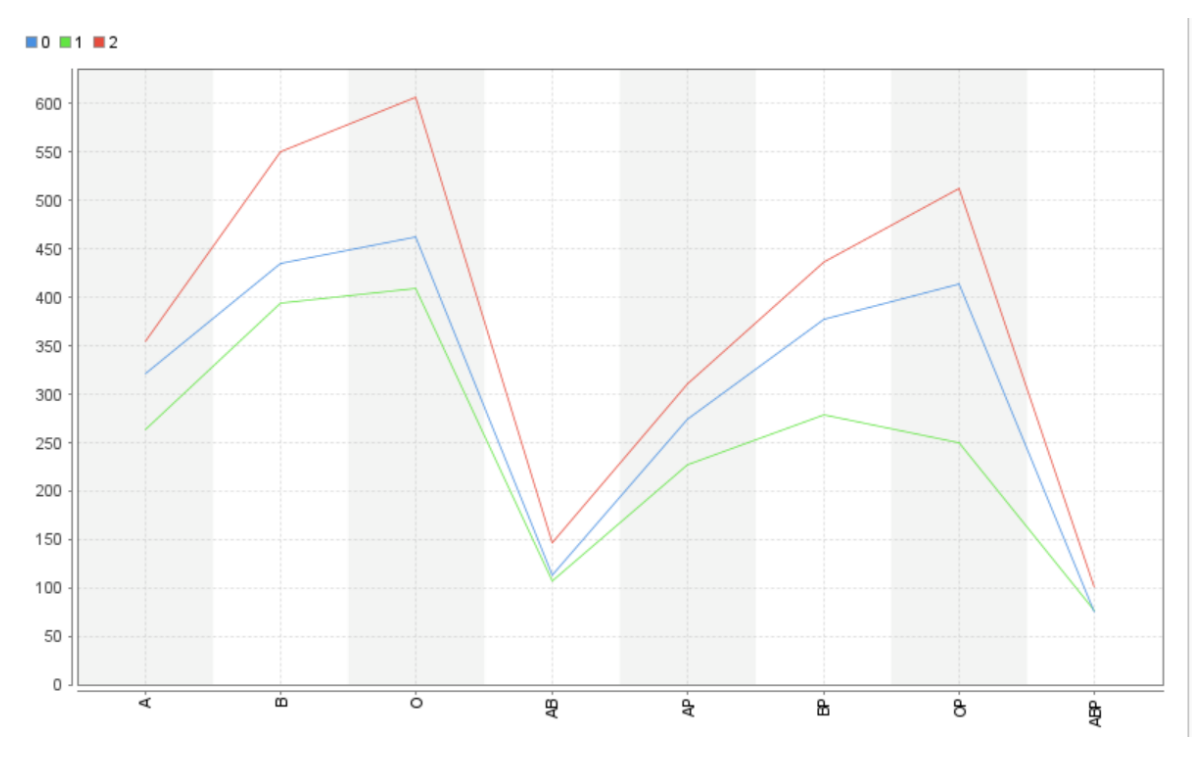

Gambar 4. 5 Grafik nilai centroid pada rapidminer

Pada grafik di atas dimana titik X adalah golongan darah, dan titik Y pada grafik diatas adalah nilaidata pada titik centroid dari masing masing cluster1, 2, dan 3

| Row<br>No. | Bulan     | Α  | В   | 0   | AB |
|------------|-----------|----|-----|-----|----|
| 1          | Januari   | 35 | 110 | 105 | 41 |
| 2          | Februari  | 52 | 118 | 82  | 50 |
| 3          | Maret     | 31 | 24  | 22  | 29 |
| 4          | April     | 37 | 67  | 120 | 18 |
| 5          | Mei       | 37 | 163 | 197 | 44 |
| 6          | Juni      | 33 | 102 | 45  | 8  |
| 7          | Juli      | 63 | 72  | 85  | 29 |
| 8          | Agustus   | 40 | 45  | 67  | 58 |
| 9          | September | 53 | 59  | 34  | 54 |
| 10         | Oktober   | 80 | 67  | 79  | 54 |
| 11         | November  | 65 | 59  | 65  | 36 |

| 12 Desem | per 15 | 26 | -4 | 40 |  |
|----------|--------|----|----|----|--|
|----------|--------|----|----|----|--|

Tabel 4.7 Stok sisa pada rapidminer

Pada gambar di atas menampilkan data sisa stok pada di tahun 2019 hasil perhitungan rapidminer dimana hasil perhitungan rapidminer sesuai dengan perhitungan manual pada program excel

# Laporan Data Stok Masuk Stok Keluar Prediksi

# 4.1.3 Program Stok Data

Gambar 4. 6 Menu pada Program stok

Pada gambar di atas adalah halaman Menu pada program yang telah di buat yang memiliki button Laporan Stok, Stok Masuk, Stok Keluar, dan Prediksi

| Bulan   | A   | В   | 0   | AB  | Out A | Out B | Out O | Out AB |
|---------|-----|-----|-----|-----|-------|-------|-------|--------|
| JANUARI | 363 | 549 | 654 | 165 | 328   | 439   | 549   | 124    |
| FEBRU   | 345 | 553 | 558 | 128 | 293   | 435   | 476   | 78     |
| MARET   | 326 | 447 | 468 | 120 | 295   | 423   | 446   | 91     |
| APRIL   | 225 | 361 | 361 | 105 | 188   | 294   | 241   | 87     |
| MEI     | 303 | 426 | 457 | 110 | 266   | 263   | 260   | 66     |
| JUNI    | 289 | 469 | 473 | 102 | 256   | 367   | 428   | 94     |
| JULI    | 360 | 417 | 476 | 106 | 297   | 345   | 391   | 77     |
| AGUST   | 312 | 445 | 464 | 113 | 272   | 400   | 397   | 55     |
| SEPTE   | 318 | 449 | 478 | 132 | 265   | 390   | 444   | 78     |
| OKTOB   | 341 | 454 | 466 | 113 | 261   | 387   | 387   | 59     |
| NOVEM   | 335 | 428 | 463 | 115 | 270   | 369   | 398   | 79     |
| DESEM   | 289 | 368 | 410 | 108 | 274   | 342   | 414   | 68     |
|         |     |     |     |     |       |       |       |        |
|         |     |     |     |     |       |       |       |        |
|         |     |     |     |     |       |       |       |        |

Back To Menu

# Gambar 4.7 Tampilan Laporan Stok pada program

Pada gambar di atas, setelah masuk dari halaman *login* akan muncul tampilan data dimana data tersebut adalah data yang ada dan juga terdapat button keluar dan *Input* data

|             | STOK MASUK   |
|-------------|--------------|
|             | JANUARI      |
| Jenis Darah | A            |
| Qty         | Ktg          |
|             | Selesai      |
|             | Back To Menu |
|             |              |
|             |              |

Gambar 4.8 Halaman input Stok Masuk

Pada gambar diatas,setelah mengklik *button* Stok Masuk maka akan muncul tampilan seperti gambar di atas dan juga dapat menggisi data sesuai data yang ada pada bulan,jenis darah dan Qty yang ada.

| <b>\$</b>   |              | —       | $\times$ |
|-------------|--------------|---------|----------|
|             | STOK KELUAR  | 2       |          |
|             |              | JANUARI | <br>•    |
| Jenis Darah | A            |         |          |
| Qty         | Ktg          |         |          |
|             | Selesai      |         |          |
|             | Back To Menu |         |          |
|             |              |         |          |

Gambar 4.9 Halaman input Stok Keluar

Pada gambar diatas,setelah mengklik *button* Stok Masuk maka akan muncul tampilan seperti gambar di atas dan juga dapat menggisi data sesuai data yang ada pada bulan,jenis darah dan Qty yang ada.

|             | STOK KELUAR  |    |
|-------------|--------------|----|
|             | JANUARI      | •  |
| Jenis Darah | A Message    | ×  |
| Qty         | 328 Ktg      | ок |
|             | Selesai      |    |
|             | Back To Menu |    |
|             |              |    |

Gambar 4.10 Input Stok Keluar berhasil

Pada gambar di atas,setelah data semua di *input* sesuai ke data yang ada dan kita menekan *button* selesai stok akan muncul pada kolom table keluar dan masuk ke data tabel dan akan muncul *massage Input* berhasil,setelah data selesai *input* semua maka lanjut pada *button* pindah ke Laporan Stok.

|             | STOK N  | MASUK      | K              | 5   |
|-------------|---------|------------|----------------|-----|
|             |         |            | JANUARI        | •   |
| Jenis Darah | A       | Messag     | e              | × - |
| Qty         | 363 Ktg | , <b>i</b> | Input Berhasil |     |
|             |         |            |                | ОК  |
|             | Sele    | sai        |                |     |
|             | Back T  | o Menu     | ]              |     |
|             |         |            |                |     |
|             |         |            |                |     |

# Gambar 4.11 Input Stok Masuk berhasil

Pada gambar di atas,setelah data semua di *input* sesuai ke inginan dan kita menekan *button* selesai stok akan muncul pada table stok masuk dan masuk ke data tabel dan akan muncul *massage Input* berhasil,setelah data selesai *input* semua maka lanjut pada button pindah ke Laporan Stok.

| Report Iterasi |            |            |            |         |         |        |        | Re     | port  | Cent   | roid  |       |      |
|----------------|------------|------------|------------|---------|---------|--------|--------|--------|-------|--------|-------|-------|------|
| Bulan          | C2         | C1         | C0         | Cluster | Cluster | A      | в      | 0      | AB    | Out A  | Out B | Out O | Out  |
| JANUARI        | 19289.4390 | 226540.212 | 71441.8317 | C2      | CO      | 321.25 | 434.6  | 462.25 | 113.6 | 273.75 | 377.8 | 413.1 | 75.1 |
| FEBRUARI       | 0.0        | 125776.415 | 17609.9291 | C2      | C1      | 264.0  | 393.5  | 409.0  | 107.5 | 227.0  | 278.5 | 250.5 | 76.5 |
| MARET          | 9488.68936 | 81937.6536 | 4834.14213 | C0      | C2      | 354.0  | 551.0  | 606.0  | 146.5 | 310.5  | 437.0 | 512.5 | 101  |
| APRIL          | 125776.415 | 0.0        | 54445.9338 | C1      |         |        |        |        |       |        |       |       |      |
| MEI            | 87771.7647 | 17189.5332 | 37774.0237 | C1      |         |        |        |        |       |        |       |       |      |
| JUNI           | 16554.9554 | 57649.5388 | 4062.24154 | C0      |         |        |        |        |       |        |       |       |      |
| JULI           | 22686.8247 | 50454.1540 | 4418.56977 | C0      |         |        |        |        |       |        |       |       |      |
| AGUSTUS        | 17609.9291 | 54445.9338 | 0.0        | C0      |         |        |        |        |       |        |       |       |      |
| SEPTEMBER      | 10356.4476 | 70981.0351 | 3451.21110 | C0      |         |        |        |        |       |        |       |       |      |
| OKTOBER        | 20398.0807 | 47315.6775 | 440.364452 | C0      |         |        |        |        |       |        |       |       |      |
| NOVEMBER       | 20289.3993 | 47694.7982 | 1575.60069 | C0      |         |        |        |        |       |        |       |       |      |
| DESEMBER       | 35451.2899 | 42464.3816 | 6847.36168 | C0      | Dord    | acarl  | on re  | nort   | torco | hut    |       |       |      |
|                |            |            |            |         | Deru    | dSdik  | anre   | port   | terse | but    |       |       |      |
|                |            |            |            |         | stok    | tertir | nggi a | da na  | da c  | 2      |       |       |      |
|                |            |            |            |         | Stor    | cer th | '66' u | au pr  |       | -      |       |       |      |
|                |            |            |            |         | stok    | terse  | dang   | ada    | pada  | c0     |       |       |      |
| _              |            |            |            |         |         |        |        | . '    |       |        |       |       |      |
|                | DDT        | DIZCI      | 1          |         | stok    | terdi  | kit ad | la pao | da c1 |        |       |       |      |
|                | PKF        | DIKSI      |            |         |         |        |        | -      |       |        |       |       |      |

### Gambar 4.12 Hasil perhitungan prediksi clustering kmeans pada program

Pada Gambar di atas adalah hasil perhitungan prediksi pada program,untuk melakukan prediksi dilakukan pada program tampilan data dan menekan *button* prediksi data setelah pindah tampilan prediksi kita lakukan prediksi pada button prediksi

| Bulan     | Α   | В   | 0   | AB  | Out_A | Out_B | Out_O | Out_AB |
|-----------|-----|-----|-----|-----|-------|-------|-------|--------|
| JANUARI   | 363 | 549 | 654 | 165 | 328   | 439   | 549   | 124    |
| FEBRUARI  | 345 | 553 | 558 | 128 | 293   | 435   | 476   | 78     |
| MARET     | 326 | 447 | 468 | 120 | 295   | 423   | 446   | 91     |
| APRIL     | 225 | 361 | 361 | 105 | 188   | 294   | 241   | 87     |
| MEI       | 303 | 426 | 457 | 110 | 266   | 263   | 260   | 66     |
| JUNI      | 289 | 469 | 473 | 102 | 256   | 367   | 428   | 94     |
| JULI      | 360 | 417 | 476 | 106 | 297   | 345   | 391   | 77     |
| AGUSTUS   | 312 | 445 | 464 | 113 | 272   | 400   | 397   | 55     |
| SEPTEMBER | 318 | 449 | 478 | 132 | 265   | 390   | 444   | 78     |
| OKTOBER   | 341 | 454 | 466 | 113 | 261   | 387   | 387   | 59     |
| NOVEMBER  | 335 | 428 | 463 | 115 | 270   | 369   | 398   | 79     |
| DESEMBER  | 289 | 368 | 410 | 108 | 274   | 342   | 414   | 68     |

Tabel 4.8 Tampilan data stok pada database yang telah di input pada program

Data pada gambar diatas adalah hasil inputan data stok pada program yang terhubung dengan database, dimana hasil inputan pada program yang langsung tersimpan otomatis di *localhost* 

| c0                 | c1                 | c2                        | cluster |
|--------------------|--------------------|---------------------------|---------|
| 19289.439088914587 | 226540.21234958724 | 71441.83177456984         | C2      |
| 0.0                | 125776.41554716937 | 000194417609.929181348314 | C2      |
| 9488.689368091747  | 81937.65368445693  | 4834.1421356237315        | CO      |
| 125776.41554716937 | 0.0                | 54445.93386622448         | C1      |
| 87771.7647188163   | 17189.533245786784 | 37774.02379604163         | C1      |

| 16554.955435712993 | 57649.5388386118   | 4062.2415402771894 | CO 8 |
|--------------------|--------------------|--------------------|------|
| 22686.82470537151  | 50454.154028339966 | 4418.5697759578    | 8    |
| 17609.929181348314 | 54445.93386622448  | 0.0                | 8    |
| 10356.447661677674 | 70981.03515142335  | 3451.211102550928  | 8    |
| 20398.080775128175 | 47315.67750334197  | 440.36445290137794 | CO   |
| 20289.399362039847 | 47694.798291914136 | 1575.6006992921502 | CO   |
| 35451.28993765843  | 42464.38167441128  | 6847.361682411458  | со   |

Tabel 4.9 Berikut tampilan database pada data yang telah di prediksi

Pada gambar diatas adalah hasil prediksi pada program yang telah di buat, dimana hasil prediksi yang telat sesuai perhitungannya tersimpan pada *database localhost* 

# 4.1 Pembahasan

Hasil dari data yang sudah di clusterkan dengan Kmeans oleh Excel dan Rapidminer dimana hasil dari data menunjukan data clustering terbagi menjadi 3 cluster dan kumpulan data sendiri yang bernama Rootset yang terdiri dari data terbanyak tersedang dan terdikit. Dengan di lakukannya proses cluster ini dan menemukan titik centroid terdekat dan terjauh maka hasil dari excel dan rapidminer telah menghitungnya

Setelah melakukan penelitian, hasil yang diperoleh dari proses kelompok pengolahan data program algoritmik K-means adalah pengelompokan yang berhasil dibagikan dengan membuat tiga cluster. jumlah tim belum ditentukan oleh ahli ilmu sebelum perhitungan algoritma dilakukan. Kelompok terbagi berdasarkan kumpulan data dari golongan darah A, B,O,dan AB

Berikut cluster yang terbagi terdiri dari;

- 1. RootSet memiliki 12 data
- 2. Cluster 0 memiliki 8 data
- 3. Cluster 1 memiliki 2 data
- 4. Cluster 2 memiliki 2 data
- Dimana data itu yang sudah di kelola melalui excel secara manual dan dilakukannya proses clustering dengan Rapidminner telah cocok dengan perhitiungan manualnya .

### Kesimpulan

Berdasarkan hasil yang telah di teliti dapat menarik kesimpulan sebagai berikut:

 Dengan menerapkan data mining dalam melakukan manajemen persediaan barang dengan baik. Dimana data yang ada telah dilakukan perhitungan melalui perhitunagn manual dan perhitungan melalui program rapid miner dan menunjukan pada data yang ada dimana data yang telah dihitung dapat menunjukan data terbanyak , sedang dan paling sedikit. Pengelompokan yang dilakukan oleh data mining pada penelitian ini menghasil cluster yang membagi jenis stok pada pembagian stok dapat diketahui dimana kjg membantu untuk menambahkan stok agar kebutuhan stok tidak terganggu dan dapat berjalan efiisien.

# Ucapan Terima Kasih

Sekian dari jurnal yang telah dibuat, penulis ingin mengucapkan terima kasih kepada temanteman, dosen pembimbing, pihak universitas buddhi dharma dan orang tercinta.

# Referensi :

- [1] Abdhul, Y., 2022. Kerangka pemikiran pengertian,cCra membuat. 13cara Maret.
- [2] Aeni, S. N., 2022. Implementasi. i: *Memahami pengertian Implementasi,Tujuan ,Faktor.* u.o.:Dkatadata.
- [3] Azizah, L., 2021. Pengertian Database, fungsi dan manfaat. Gramedia, 9.
- [4] Dosbing, 2022. Implementasi dan Perhitungan Manual Algoritma K-Means dalam Clustering Data. i: Dosbing, red. *Algoritma data mining.* Jakarta selatan: u.n.
- [5] Firdaus, A., 2020. Kmeans Clustering dan implementasinya. 01 Maret.
- [6] FIRMANSYAH, F. A., 2022. Pengertian NetBeans Beserta Fungsi, Kelebihan dan<br/>NetBeans.KekuranganNetBeans.Availableat:[Använd 11 06 2022].https://www.nesabamedia.com/pengertian-netbeans/
- [7] Gie, 2020. Metode Persediaan Stok Fifo, Lifi, Average. [Online].
- [8] Prawiro, M., 30/04/2019. Pengertian Aplikasi: Arti, Fungsi, Klasifikasi, dan Contoh Aplikasi. [Online]
  - Available at: https://www.maxmanroe.com/vid/teknologi/pengertian-aplikasi.html
- [9] putri, V. k. m., 2021. Microsoft Excel. i: *Microsoft Excel Definisi,Fungsi,Kelebihan.* u.o.:u.n., p. 1.
- [10] [10] Refita, 2021. Stok Barang Pengertian manfaat dan contohnya. *Laporan Keuangan*, 17 may.
- [11] [11] Shere, B., 2019. Analisa Perancangan. Thursday March.
- [12] [12] Statistik, B. P., 2021. bps.go.id/pressrelease/2021/02/05/1811/ekonomiindonesia-2020-turun-sebesar-2-07-persen--c-to-c-.html. [Online] Available at: <u>https://www.bps.go.id/pressrelease/2021/02/05/1811/ekonomi-indonesia-2020-turun-sebesar-2-07-persen--c-to-c-.html</u>
- [13] [13] Sugiyono, 2016. Metode Penelitian Kuantitatif, Kualitatif dan R&D. i: Bandung: PT Alfabet.
- [14] [14] Sutiono S.Kom., M. M., 2021. Pengertian UML menurut Parah ahli. 28 Oktober.
- [15] [15] Syafnidawaty, 2020. Kmeans Clustering. i: u.o.:u.n.
- [16] [16] UPI, A. W. T., 2018. Konsep sistem. i: *Konsep Dasar Sistem.* Bandung: Kurtek.